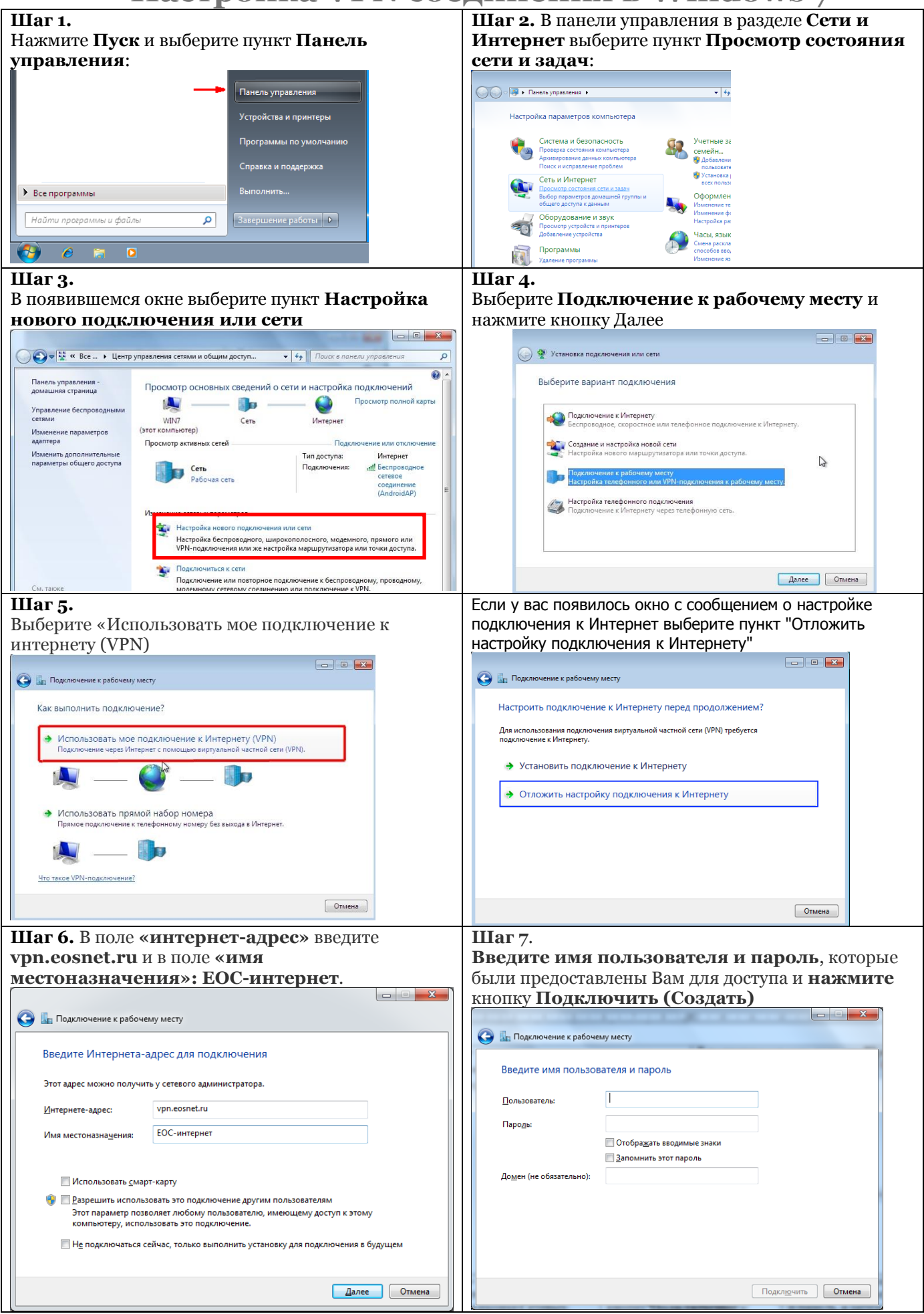

## После создания VPN-соединения необходимо отключить шифрование.

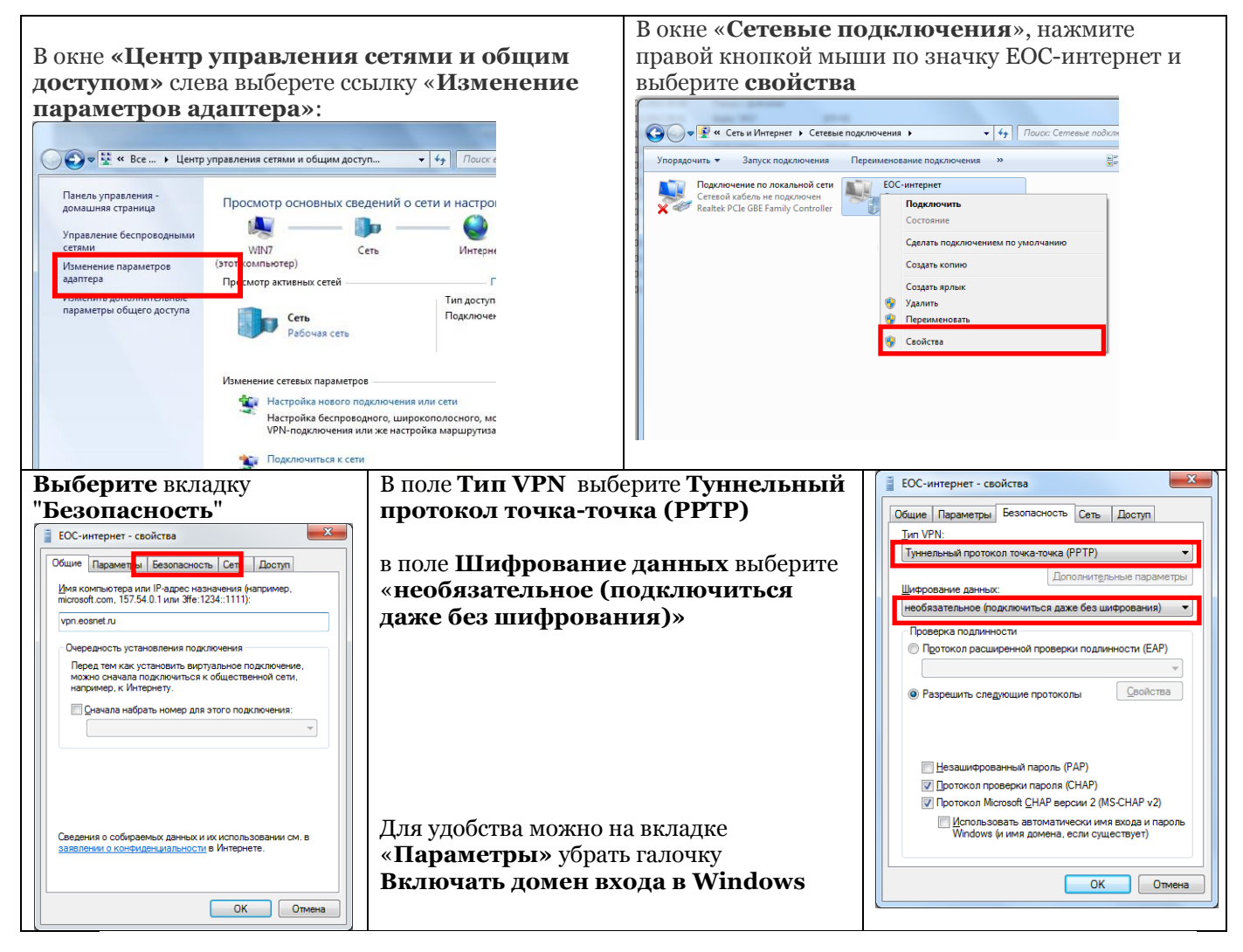

## Состояние лицевого счета

| Шаг 1.                                               | IIIar 2.                                                          |
|------------------------------------------------------|-------------------------------------------------------------------|
| В браузере, перейдите на страницу с адресом          | Введите ваш логин и пароль, и нажмите кнопку                      |
| eosnet.ru и щелкните по ссылке <b>личный кабинет</b> | Войти                                                             |
| EOS NET (978) 907-79-79 (C) 900-2000                 | $ Bxog \times +                                  $                |
| П П Способы оплаты Окомпании Окомпании               |                                                                   |
|                                                      | Главная / Вход                                                    |
| Весенний! Сверхбыстрый!                              | Вход<br>логин<br><br>Пароль<br><br>Запомнить меня<br>Войти        |
|                                                      | Ваш логин<br>(имя пользователя)<br>Ваш пароль<br>Ваш платежный ID |

Техподдержка: Ежедневно с 9<sup>00</sup> до 20<sup>00</sup> тел.: ✓ win<sup>moble</sup> +7 (978) 907-79-79